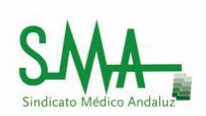

# Registro telemático junta de Andalucía

### 1. ENLACE:

https://www.juntadeandalucia.es/ciudadania/web/guest/presentacion-electronica-general

BUSCAMOS EN EL NAVEGADOR "REGISTRO TELEMÁTICO JUNTA DE ANDALUCÍA"

| e registro telematico junta                                                                                                    | a de andalucia                                                                                                    | . Q                                                                                                    |                                                                                                    |
|----------------------------------------------------------------------------------------------------|----------------------------------------------------------------------------------------------------|----------------------------------------------------------------------------------------------------|----------------------------------------------------------------------------------------------------|
| Todo Noticias Imá                                                                                                    | jenes Maps Shopping Más Configuración                                                                                                    | Herramientas                                                                                                    |                                                                                                    |
| Aproximadamente 43.200 re:                                                                                                    | sultados (0,47 segundos)                                                                                                    |                                                                                                    |                                                                                                    |
| Ayuda - Presentación<br>https://www.juntadeandalur<br>Una vez firmada electrónicar<br>un acuse de recibo de la pre-                                                                                                    | n electrónica general Junta de Andalucía<br>cia es/ciudadania/web//presentacion-electronica-general<br>nente, se presentará en el registro electrónico. Como resultado<br>sentación que es                                                                                                    | btendrás                                                                                                    |                                                                                                    |
| Otras personas también                                                                                                    | buscan                                                                                                    | ×                                                                                                    |                                                                                                    |
| registro junta de andalucia                                                                                                    | zona personal junta de andalucia                                                                                                    |                                                                                                    |                                                                                                    |
| sede electronica junta andalu                                                                                                    | incia impreso solicitud generica junta de andalucia                                                                                                    |                                                                                                    |                                                                                                    |
| ries - Administración<br>https://ws024.juntadeandal<br>27 feb. 2018 - El registro tel<br>Salida unificado para toda la                                                                                                    | Electrónica - Junta de Andalucía<br>ucia.es > Portada > Administración Electrónica<br>emático unificado. El Proyecto ARIES establece un Registro de<br>Junta de Andalucía con                                                                                                    | Entrada y                                                                                                    |                                                                                                    |
| Registro Telemático<br>https://www.juntadeandaluu<br>¿Qué es el Registro Telemá<br>Registro Telemático: Cómp                                                                                                    | Tributario - Agencia Junta de Andalucía<br>La es/agenciatributariadeandalucia/ov/registro/registro shtm<br>tico Tributario de la Junta de Andalucía? Garantías de utiliz<br>utos y Protocolos de Seguridad.                                                                                                    | ▼<br>ción del                                                                                                    |                                                                                                    |
| Oficine Mirtual                                                                                                    |                                                                                                    |                                                                                                    |                                                                                                    |
| Oficina Virtual<br>https://ws043.juntadeandal<br>La Oficina Virtual permite rea<br>formularias do diferentes pro                                                                                                    | ucia.es/oficinaVirtual/jsp/index.jsf ▼<br>Ilizar la cumplimentación, firma y presentación en registro de lo:<br>extimientoe administrativoe                                                                                                    |                                                                                                    |                                                                                                    |
| Oficina Virtual<br>https://ws043.juntadeanda.<br>La Oficina Virtual permite rea<br>formularios do diferentes per<br>PULSAMOS INIC                                                                                                    | ucia.es/oficina/virtual/jsp/index.jsf  - lizar la cumplimentación, firma y presentación en registro de lo: continuentos administrativos IIO.                                                                                                    |                                                                                                    |                                                                                                    |
| Oficina Virtual<br>https://ws043.juntadeanda<br>La Oficina Virtual permite rec<br>formulation de differentes per<br>PULSAMOS INIC                                                                                                    | ucia es/oficina/virtual/jsp/index jsf  - lizar la cumplimentación, firma y presentación en registro de lo<br>confinitemente adalated atuan<br>IO.<br>Iucia.es/ciudadania/web/guest/presentacion-electronica-gener                                                                                                    |                                                                                                    |                                                                                                    |
| Oficina Virtual<br>https://ws043.juntadeanda<br>La Oficina Virtual permite rec<br>formularios do differentes per<br>PULSAMOS INIC<br>Es seguro   https://www.juntadeanda                                                                                                    | ucia.es/oficina/virtual/jsp/index.jsf +<br>lizar la cumplimentación, firma y presentación en registro de los<br>exetimientos adainados atuas<br>IO.<br>Iucia.es/ciudadania/web/guest/presentacion-electronica-gener<br>la ciudadanía                                                                                                    | dimientos Directorio Cartas de                                                                                                    | servicios Zona Personal                                                                                                    |
| Oficina Virtual<br>https://ws043.juntadeanda<br>La Oficina Virtual permite re:<br>formulation de differentes ere<br>PULSAMOS INIC<br>Es seguro https://www.juntadeanda<br>Atención a<br>stete está en: Menú transversal > Ayud                                                                                                    | ucia es/oficina/virtual/jsp/index jsf   lizar la cumplimentación, firma y presentación en registro de los conferimentos e adalided atuac  IO.  Iucia es/ciudadania/web/guest/presentacion-electronica-gener  la ciudadanía  proce presentación electrónica > Presentación electrónica general                                                                                                    | dimientos Directorio Cartas de                                                                                                    | servicios Zona Personal                                                                                                    |
| Oficina Virtual<br>https://ws043.juntadeanda<br>La Oficina Virtual permite rez<br>Formulation de differentes ere<br>PULSAMOS INIC<br>Es seguro https://www.juntadeanda<br>Matención a<br>Jated está en: Menú transversal > Ayuda                                                                                                    | ucia es/oficina/virtual/jsp/index jsf +<br>lizar la cumplimentación, firma y presentación en registro de los<br>conferintente a desinicitatione<br>IIO.<br>Ilucia es/ciudadanía/web/guest/presentacion-electronica-gener<br>la ciudadanía<br>a > Presentación electrónica y Presentación electrónica general<br>Presentación electrónica y Constante de la ciudadanía                                                                                                    | dimientos Directorio Cartas de<br>onica general                                                                                                    | servicios Zona Personal                                                                                                    |
| Oficina Virtual<br>https://ws043.juntadeanda<br>La Oficina Virtual permite rez<br>formularize, do diference or<br>PULSAMOS INIC<br>Es seguro https://www.juntadeand:                                                                                                    | ucia es/oficina/virtual/jsp/index jsf +<br>lizar la cumplimentación, firma y presentación en registro de lo<br>codentente a divididentatione<br>IO.<br>Iucia es/ciudadania/web/guest/presentacion-electronica-gener<br>la ciudadanía<br>Inicio Proc<br>Presentación electrónica general<br>Presentación electrónica general<br>Desde la portada de Atención a la Ciudadania puede                                                                                                    | dimientos Directorio Cartas de<br>Directorio Cartas de<br>Dirica general<br>acceder a la Presentación electrónica gene                                                                                                    | servicios Zona Personal                                                                                                    |
| Oficina Virtual<br>https://ws043.juntadeanda<br>La Oficina Virtual permite res<br>Formulation de differente en en<br>PULSAMOS INIC<br>Es seguro https://www.juntadeanda<br>Marciana Attención a<br>Jatte destá en: Menú transversal > Ayudi<br>Ayuda<br>Navegación por el portal<br>Presentación electrónica                                                                                                    | ucia es/oficina/virtual/jsp/index jsf +<br>lizar la cumplimentación, firma y presentación en registro de lo<br>conferinte de adalaterationa<br>IIO.<br>Iucia es/ciudadania/web/guest/presentacion-electronica-gener<br>la ciudadanía<br>s > Presentación electrónica > Presentación electrónica general<br>Presentación electrónica > Presentación electrónica general<br>Desde la portada de Atención a la Ciudadania puede<br>escrito dirigido a la Administración de la Junta de Ar<br>Nacional de Monda y Timbro e ol Duri alectrónico.                                                                                                    | dimientos Directorio Cartas de<br>Directorio Cartas de<br>Directorio Cartas de<br>Directorio Cartas de<br>Directorio Cartas de<br>Directorio Cartas de<br>Directorio Cartas de<br>Directorio Cartas de<br>Directorio Cartas de<br>Directorio Cartas de<br>Directorio Cartas de<br>Directorio Cartas de<br>Directorio Cartas de                                                                                                    | servicios Zona Personal                                                                                                    |
| Oficina Virtual<br>https://ws043.juntadeanda<br>La Oficina Virtual permite re-<br>formularios de differentes ere<br>PULSAMOS INIC<br>Es seguro https://www.juntadeand.<br>Mark & MARKER Action a<br>Atención a<br>Atención a<br>Atención a<br>Navegación por el portal<br>Presentación electrónica                                                                                                    | ucia es/oficina/virtual/sp/index Jsf +<br>lizar la cumplimentación, firma y presentación en registro de lo<br>confeniente a denide tratuer<br>IO.<br>Aucia es/cludadania/web/guest/presentacion-electronica-gener<br>la ciudadanía<br>proc<br>a > Presentación electrónica > Presentación electrónica general<br>Presentación electrónica > Presentación electrónica general<br>Presentación electrónica > Presentación electrónica general<br>Desde la portada de Atención a la Ciudadania puede<br>escrito dirigido a la Administración de la Junta de Ar<br>Nacional de Moneda y Timbre o el DNI electrónico.                                                                                                    | dimientos Directorio Cartas de<br>Directorio Cartas de<br>Directorio Cartas de<br>Directorio Cartas de<br>Directorio Cartas de<br>Directorio Cartas de<br>Directorio Cartas de<br>Directorio Cartas de                                                                                                    | servicios Zona Personal                                                                                                    |
| Oficinal Virtual<br>https://ws043.juntadeanda<br>La Oficina Virtual permiter res<br>formulacios da differentes ere<br>PULSAMOS INIC<br>Es seguro https://www.juntadeanda<br>Disted está en: https://www.juntadeanda<br>Auguda<br>Navegación por el portal<br>Presentación electrónica general                                                                                                    | ucia es/oficina/virtual/sp/index Jsf   lizar la cumplimentación, firma y presentación en registro de lo codenionte a desidebrature  IO.  Aucia es/cludadania/web/guest/presentacion-electronica-gener  Ia ciudadanía  presentación electrónica > Presentación electrónica general  Presentación electrónica > Presentación electrónica general  Presentación electrónica > Presentación electrónica general  Desde la portada de Atención a la Ciudadana puede escrito dirigido a la Administración de la Junta de Ar Nacional de Moneda y Timbre o el DNI electrónico.                                                                                                    | dimientos Directorio Cartas de<br>Directorio Cartas de<br>Direca general<br>acceder a la Presentación electrónica gene<br>Ialucía. Debes disponer de certificado digita                                                                                                    | servicios Zona Personal ral para presentar cualquier il, por ejemplo, el de la Fábrica                                                                                                    |
| Oficina Virtual<br>https://ws043.juntadeanda<br>La Oficina Virtual permiter re-<br>ferenultarios.de.differenten ere<br>PULSAMOS INIC<br>Es seguro https://www.juntadeandi<br>Marcia Alexandre Alexandre<br>Atención al<br>Atención al<br>At | ucia es/oficinal/intual/isp/index jsf •<br>lizar la cumplimentación, firma y presentación en registro de lo<br>conferiente a desided ration<br>IO.<br>Iucia es/ciudadania/web/guest/presentacion-electronica-gener<br>la ciudadanía<br>presentación electrónica > Presentación electrónica general<br>Presentación electrónica > Presentación electrónica general<br>Presentación electrónica > Presentación electrónica general<br>Desde la portada de Atención a la Ciudadania puede<br>escrito dirigido a la Administración de la Junta de Ar<br>Nacional de Moneda y Timbre o el DNI electrónico.                                                                                                    | dimientos Directorio Cartas de<br>Directorio Cartas de<br>Directorio Cartas de<br>Directorio electrónica gene<br>Ialucia. Debes disponer de certificado digita<br>resentación Electrónica<br>eneral                                                                                                    | servicios Zona Personal<br>ral para presentar cualquier<br>I, por ejemplo, el de la Fábrica                                                                                                    |
| Oficina Virtual<br>https://ws043.juntadeanda<br>La Oficina Virtual permite rez<br>formularize de differentes ere<br>pullsamos internet<br>formularize de differentes ere<br>pullsamos internet<br>formularize de differentes ere<br>pullsamos internet<br>formularize de differentes<br>pullsamos internet<br>formularize de differentes<br>pullsamos internet<br>formularize de differentes<br>pullsamos internet<br>formularize de differentes<br>pullsamos internet<br>formularize de differentes<br>pullsamos internet<br>formularize de differentes<br>pullsamos internet<br>formularize de differentes<br>pullsamos internet<br>formularize de differentes<br>pullsamos internet<br>formularize de differentes<br>pullsamos internet<br>formularize de differentes<br>pullsamos internet<br>formularize de differentes<br>pullsamos internet<br>formularize de differentes<br>pullsamos internet<br>formularize de differentes<br>pullsamos internet<br>formularize de differentes<br>pullsamos internet<br>pullsamos internet<br>formularize de differentes<br>pullsamos internet<br>pullsamos internet<br>pullsamos in           | ucia es/oficina/virtual/jsp/index jsf •<br>lizar la cumplimentación, firma y presentación en registro de lo<br>conferintente a desinicitatione<br>IIO.<br>Ilucia es/ciudadania/web/guest/presentacion-electronica-gener<br>Ia ciudadanía<br>a > Presentación electrónica > Presentación electrónica general<br>Presentación electrónica > Presentación electrónica general<br>Desde la portada de Atención a la Ciudadanía puede<br>escrito dirigido a la Administración de la Junta de Ar<br>Nacional de Moneda y Timbre o el DNI electrónico.                                                                                                    | I<br>dimientos Directorio Cartas de<br>Directorio Cartas de<br>Directori | servicios Zona Personal<br>ral para presentar cualquier<br>Il, por ejemplo, el de la Fábrica                                                                                                    |
| Oficina Virtual<br>https://ws043.juntadeanda<br>La Oficina Virtual permite rez<br>formulados de diferentes ere<br>publica de diferentes ere<br>publica de diferentes ere<br>publica de diferentes<br>publica de diferentes<br>publica de diferentes<br>publica de diferentes<br>publica de diferentes<br>publica de diferentes<br>publica de diferentes<br>diseario                                                                                                    | ucia es/oficina/virtual/jsp/index jsf •<br>lizar la cumplimentación, firma y presentación en registro de lo<br>conferintente a desinicitationa<br>IIO.<br>Ilucia es/ciudadania/web/guest/presentacion-electronica-gener<br>Ia ciudadanía<br>a > Presentación electrónica > Presentación electrónica general<br>Presentación electrónica > Presentación electrónica general<br>Desde la portada de Atención a la Ciudadanía puede<br>escrito dirigido a la Administración de la Junta de Ar<br>Nacional de Moneda y Timbre o el DNI electrónico.                                                                                                    | I<br>dimientos Directorio Cartas de<br>Directorio Cartas de<br>Directori | servicios Zona Personal                                                                                                    |
| Oficina Virtual<br>https://ws043.juniadeanda<br>La Oficina Virtual permite rez<br>formularize de differentes ere<br>pullsamos internet<br>formularize de differentes ere<br>pullsamos internet<br>formularize de differentes<br>pullsamos internet<br>formularize de differentes<br>pullsamos internet<br>formularize de differentes<br>formularize de differentes<br>presentación electrónica de procedimientos<br>preguntas frecuentes<br>Glosario                                                                                                    | ucia es/oficina/virtua/işp/index jsf •<br>lizar la cumplimentación, firma y presentación en registro de lo<br>conferintente a distinicitatione<br>IIO.<br>Ilucia es/ciudadania/web/guest/presentacion-electronica-general<br>I ciudadanía<br>a > Presentación electrónica > Presentación electrónica general<br>Presentación electrónica > Presentación electrónica general<br>Presentación electrónica > Presentación electrónica general<br>Desde la portada de Atención a la Ciudadanía puede<br>escrito dirigido a la Administración de la Junta de Ar<br>Nacional de Moneda y Timbre o el DNI electrónico.<br>Una vez te identifiques con el certificado, se muestrar<br>y representante, si procede, así como los de la petic<br>deberás seleccionar el certo finectivo al que quieres<br>si lo deseas. Una vez firmada electrónicamente, se pr<br>recibo de la presentación que es conveniente que co | I<br>dimientos Directorio Cartas de<br>Directorio Cartas de<br>Directori | servicios Zona Personal ral para presentar cualquier al, por ejemplo, el de la Fábrica el datos de la persona solicitante PONE y SOLICITA. Asimismo, Tarla de documentación adicional esultado obtendrás un acuse de |

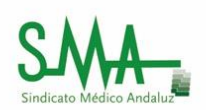

3. VAMOS A "PRESENTACIÓN ELECTRÓNICA GENERAL".

| Atención a la ciudadanía Inco Procedimientos Directorio Cartas de servidos Zona Personal                                                                                                    |  |
|----------------------------------------------------------------------------------------------------|--|
| nica<br>Máster y grados<br>universitarios                                                                                                    |  |
| ∎ ●00000                                                                                                    |  |
| Constructions of data productions of the space interview of the space interview of the      |  |
| Contacta con la la Liámanos en trois de La Son de La Son |  |
| ★ Destacados     Konvisión, Consulta y Modificación de la Domanda de Emplesa:     Konvisión, Tambados, Tambados, Tambado       |  |
| Máces General o Patianza. Obtancián de Cita                                                                                                    |  |
| 🖀 Otros teléfonos de                                                                                                    |  |

4. PARA ACCEDER AL REGISTRO, LA APLICACIÓN SOLICITA CERTIFICADO DIGITAL O DNI ELECTRÓNICO.

| 25<br>JUN público<br>admisi | or de formación profesional inic<br>a educativo, sostenidos con for<br>os: criterios y procedimiento de<br>ón del alumnado. | Seleccionar un certificac<br>Selecciona un certificado para | lo<br>autenticar tu identidad en | ws235-2.juntadeandalucia | ×<br>.es:443.    |                                                 |                                         |
|-----------------------------|----------------------------------------------------------------------------------------------------|-------------------------------------------------------------|----------------------------------|--------------------------|------------------|-------------------------------------------------|-----------------------------------------|
|                             |                                                                                                    | Entidad receptora                                           | Emisor                           | Número de serie          |                  |                                                 |                                         |
| Contact<br>adminis          | a con la<br>tración                                                                                                    |                                                             |                                  |                          |                  | Contact<br>a través de                          | <b>a</b><br>el portal                   |
| 🖈 Destaca                   | dos                                                                                                    | Datos del certificado                                       |                                  | Aceptar                  | Cancelar         | Presentación<br>General                         | n Electrónica                           |
|                             | Renovación, Consulta y M<br>Tramitación Telemática                                                                          | odificación de la Demar                                     | ida de Empleo:                   |                          |                  | Accede con tu ce<br>electrónico.                | rtificado digital o DNI                 |
| 100                         | Médico General o Pediatra                                                                                                   | : Obtención de Cita                                         |                                  |                          |                  | Calendario o<br>Inhábiles<br>Planifica tus gest | <b>de Días</b><br>iones administrativas |
|                             |                                                                                                    |                                                             |                                  |                          | Ct inform        | ros teléfono<br>Iación                          | s de                                    |
|                             |                                                                                                    |                                                             |                                  |                          | Andalu           | cía educativa:                                  | 900 848 000                             |
|                             |                                                                                                    |                                                             |                                  |                          | Salud I<br>Consu | esponde:<br>no responde:                        | 955 545 060<br>900 215 080              |
|                             |                                                                                                    |                                                             |                                  |                          |                  |                                                 |                                         |

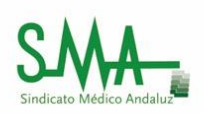

#### 6. RELLENAMOS EL FORMULARIO.

| esentaci             | ón electrónica general                                                                                                    |                                                                                                    | 🧭 Comproba                                                                                                    | r firma electrónica 🗼 Aviso                                                                                                    | de incidencias                                                                   | Ayuda y pregunta:                                                              |
|----------------------|----------------------------------------------------------------------------------------------------|----------------------------------------------------------------------------------------------------|----------------------------------------------------------------------------------------------------|----------------------------------------------------------------------------------------------------|----------------------------------------------------------------------------------|--------------------------------------------------------------------------------|
|                      | Si desea presentar por Internet un det<br>cada caso se indiquen.<br>Si ese apartado le enlaza con esta pág<br>Internet, le facilitamos la posibilidad<br>presentario por Internet. Al final. del                                                                                                | terminado trámite, debe localizarlo en<br>ina, es porque se trata de un trámite<br>de cumplimentar este formulario ge<br>be obtener un <i>"acuse de recibo"</i>                                                                                                    | n el PROCEDIMIENTOS, enlazar en<br>para el que aún no están prevista<br>nérico describiendo aquello que s<br>de la presentación electrónica                          | el apartado "Por Internet" y si<br>os sus formularios electrónicos<br>olicita. Una vez relleno, podrr<br>que acaba de realizar en e | eguir las instru<br>. Pero, si desea<br>á firmarlo elec<br>el <b>que se incl</b> | acciones que en<br>a tramitarlo por<br>trónicamente y<br><b>luye enlace al</b> |
|                      | formulario presentado, registrado e<br>Puede utilizar este formulario genéric<br>presentación de solicitudes, escritos y c                                                                                                    | electrónicamente, y que, como con<br>co para presentar a la Administració<br>comunicaciones dirigidos a otras Adm                                                                                                    | mprobante de la presentación,<br>in de la Junta de Andalucía una<br>inistraciones Públicas (Administrac                                                              | tendrá que descargar, guar<br>solicitud, escrito o comunicac<br>ión General del Estado, adminis                                     | dar y/o impri<br>ción. No produ<br>straciones loca                               | mir.<br>ucirá efectos la<br>les, etc.)                                         |
|                      | Para poder utilizar correctamente esta                                                                                                    | aplicación, es necesario tener instalac                                                                                                    | do en su equipo un visor de PDF co                                                                                                    | mo Acrobat Reader, puede con                                                                                                    | seguirlo pulsar                                                                  | ndo aquí                                                                       |
|                      | si utiliza Google Chrome vea por favor                                                                                                    | el apartado de ayuda y preguntas fre                                                                                                    | e                                                                                                    |                                                                                                    |                                                                                  |                                                                                |
|                      | *Nombre y apellidos/Razón soci                                                                                                    | ial: XXXXXX                                                                                                    |                                                                                                    | *DNI/NIF/NIE:                                                                                                    | XXXXX                                                                            |                                                                                |
|                      | *Tipo de vía:<br>*Número/Km:                                                                                                    | ▼ *Nombre de ví<br>Calif. Núm.:                                                                                                    | a: Bloque:                                                                                                    | Portal:                                                                                                    | Escalera:                                                                        |                                                                                |
|                      | Plta./Piso: Pta./Le                                                                                                    | etra: <u>Comp. domicili</u>                                                                                                    | 9:                                                                                                    | *Código postal:                                                                                                    |                                                                                  |                                                                                |
|                      | *Provincia: Seleccione una provin                                                                                                    | Thunking and the second second |                                                                                                    |                                                                                                    |                                                                                  |                                                                                |
|                      | Savo:                                                                                                    | ncia V Pluncipio.                                                                                                    | Teléfono:                                                                                                    | Localidad:                                                                                                    | _                                                                                |                                                                                |
|                      | Sexo: Hombre<br>*Correo electrónico:<br>2. Datos de la pe                                                                                                    | Mujer                                                                                                    | Teléfono:                                                                                                    |                                                                                                    |                                                                                  |                                                                                |
| 7. EN                | Sexo: Hombre<br>"Correo electrónico:<br>2. Datos de la pe<br>DESTINATARIO SELEC                                                                                                    | ersona represent                                                                                                    | tante                                                                                                    |                                                                                                    |                                                                                  | CCEDA.                                                                         |
| 7. EN<br>C 🗎 Es segu | Sexo: Hombre<br>"Correo electrónico:<br>2. Datos de la pe<br>DESTINATARIO SELEC                                                                                                    | Mujer<br>Provensional represent<br>CCIONAMOS CO<br>tual/formulario.do                                                                                                    | tante                                                                                                    |                                                                                                    |                                                                                  | OCEDA.                                                                         |
| 7. EN<br>C 🖬 Es segu | Sexo: Hombre<br>"Correo electrónico:<br>2. Datos de la per<br>DESTINATARIO SELEC<br>ro https://ws094juntadeandalucia.es/V_virt<br>Sexo: Hombre<br>Correo electrónico:                                                                                                    | Mujer<br>Mujer<br>Ersona represent<br>CCIONAMOS CO<br>Mujer<br>Mujer                                                                                                    | Teléfono:                                                                                                    |                                                                                                    |                                                                                  | CCEDA.                                                                         |
| 7. EN<br>C 🗎 Es segu | Sexo: Hombre<br>"Correo electrónico:<br>2. Datos de la per<br>DESTINATARIO SELECO<br>ro https://ws094.juntadeandalucia.es/V_virt<br>Sexo: Hombre<br>Correo electrónico:<br>3. Destinatario<br>(órgano al que dirige el formulario)                                                              | Mujer<br>Mujer<br>Ersona rebresent<br>CCIONAMOS CO<br>Mujer                                                                                                    | Teléfono:                                                                                                    | ALUD O LA Q                                                                                                    |                                                                                  | CCEDA.                                                                         |
| 7. EN<br>C 🗎 Es segu | Sexo: Hombre<br>Correo electrónico:<br>2. Datos de la per<br>DESTINATARIO SELECO<br>ro https://ws094.juntadeandalucia.es/V_virt<br>Sexo: Hombre<br>Correo electrónico:<br>3. Destinatario<br>(órgano al que dirige el formulario)<br>*Consejeria/Entidad:                                       |                                                                                                    | Teléfono:                                                                                                    |                                                                                                    |                                                                                  | CCEDA.                                                                         |
| 7. EN<br>C 🗎 Es segu | Sexo: Hombre<br>"Correo electrónico:<br>2. Datos de la per<br>DESTINATARIO SELECO<br>ro https://ws094.juntadeandalucia.es//_virt<br>Sexo: Hombre<br>Correo electrónico:<br>3. Destinatario<br>(órgano al que dirige el formulario)<br>"Consejería/Entidad:<br>"órgano/Agencia/etc:              |                                                                                                    | Teléfono:                                                                                                    | ALUD O LA C                                                                                                    |                                                                                  | CCEDA.                                                                         |
| 7. EN<br>C 🗎 Es segu | Sexo: Hombre<br>"Correo electrónico:<br>2. Datos de la per<br>DESTINATARIO SELECO<br>ro https://ws094.juntadeandalucia.es//_virt<br>Sexo: Hombre<br>Correo electrónico:<br>3. Destinatario<br>(órgano al que dirige el formulario)<br>"Consejería/Entidad:<br>*órgano/Agencia/etc:<br>4. Expone |                                                                                                    | Teléfono:  Teléfono:  Administración Local y Memoria De nocimiento nocimiento nocimiento se y Comercio enda se y Comercio enda se y Comercio enda se y Comercio enda | ALUD O LA C<br>Móvil:<br>Móvil:                                                                                                    |                                                                                  | COCEDA.                                                                        |

#### 5. Solicita

\*Solicita:

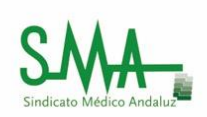

## 8. EN ÓRGANO SELECCIONAMOS SERVICIO ANDALUZ DE SALUD O EL QUE PROCEDA

| Correo electrónico:                                                                                                    |                                                                                                    |
|----------------------------------------------------------------------------------------------------|----------------------------------------------------------------------------------------------------|
| 3. Destinatari                                                                                                    | o                                                                                                    |
| (Órgano al que dirige el forma<br>*Consejería/Entidad:                                                                                                    | Consejeria de Salud 🔹                                                                                                    |
| *Órgano/Agencia/etc:                                                                                                    | Seleccione un destino   Seleccione un destino  Trutar de la Consejería                                                                                                    |
| 4. Expone                                                                                                    | Viceconsejeria<br>Secretaria General de Salud Pública y Consumo<br>Secretaria General de Investigación, Desarrollo e Innovación en salud<br>Secretaria General Técnica<br>Dirección General Técnica                                                                                                    |
| *Expone:                                                                                                    | Dirección General de Consumo<br>Dirección verenario de investigación y gestión der Conocimiento<br>Servició Andáliz de Salud                                                                                                    |
|                                                                                                    | Delegación territoria de juxidad. Salud y Politicas Sociales en Cadar.<br>Delegación territoria de juxidad. Salud y Politicas Sociales en Cádar.<br>Delegación territoria de juxidad. Salud y Politicas Sociales en Cádob<br>Delegación territoria de fuxidad. Salud y Politicas Sociales en formada<br>Delegación territoria de fuxidad. Salud y Politicas Sociales en fuelva<br>Delegación territoria de fuxidad. Salud y Politicas Sociales en Paten<br>Delegación territoria de fuxidad. Salud y Politicas Sociales en Paten<br>Delegación territoria de fuxidad. Salud y Politicas Sociales en Sevila<br>Delegación territoria de fuxidad. Salud y Politicas Sociales en Sevila |
| 5. Solicita                                                                                                    |                                                                                                    |
| *Solicita:                                                                                                    |                                                                                                    |
|                                                                                                    |                                                                                                    |
| EDACTAMOS EL TEXT                                                                                                    | TO EN EXPONE Y SOLICITA                                                                                                    |
| EDACTAMOS EL TEXT                                                                                                    | TO EN EXPONE Y SOLICITA                                                                                                    |
| EDACTAMOS EL TEX<br>seguro https://ws094.juntadeandalucia.es/h<br>*ôrgano/Agencia/etc:                                                                     | TO EN EXPONE Y SOLICITA V_virtual/formulario.do (Servicio Andaluz de Salud                                                                                                    |
| EDACTAMOS EL TEXT<br>seguro   https://ws094.juntadeandalucia.es/<br>*órgano/Agencia/etc:<br>4. Expone                                                      | TO EN EXPONE Y SOLICITA<br>V_virtual/formulario.do<br>(Servicio Andaluz de Salud                                                                                                    |
| eguro   https://ws094.juntadeandalucia.es/<br>*ôrgano/Agencia/etc:<br>4. Expone<br>*Expone:                                                                | TO EN EXPONE Y SOLICITA V_virtual/formulario.do Servicio Andaluz de Salud                                                                                                    |
| EDACTAMOS EL TEXT<br>seguro https://ws094juntadeandalucia.es/<br>*Organo/Agencia/etc:<br>4. Expone<br>*Expone:                                             | TO EN EXPONE Y SOLICITA                                                                                                    |
| EDACTAMOS EL TEX<br>seguro https://ws094juntadeandalucia.es/<br>*organo/Agencia/etc:<br>4. Expone<br>*Expone:                                              | V_virtual/formulario.do         Servicio Andaluz de Salud                                                                                                    |
| EDACTAMOS EL TEX<br>seguro https://ws094juntadeandalucia.es/<br>*ôrgano/Agencia/etc:<br>4. Expone<br>*Expone:<br>5. Solicita                               | V_virtual/formulario.do  Servicio Andaluz de Salud                                                                                                    |
| EDACTAMOS EL TEX<br>seguro https://ws094juntadeandalucia.es/<br>*ôrgano/Agencia/etc:<br>4. Expone<br>*Expone:<br>5. Solicita<br>*Solicita:                 | V_virtual/formulario.do  Servicio Andaluz de Salud                                                                                                    |
| EDACTAMOS EL TEX<br>seguro https://ws094juntadeandalucia.es/<br>*Organo/Agencia/etc:<br>4. Expone<br>*Expone:<br>5. Solicita<br>*Solicita                  | V_virtual/formulario.do                                                                                                    |
| EDACTAMOS EL TEX<br>seguro https://ws094juntadeandalucia.es/<br>*organo/Agencia/etc:<br>4. Expone<br>*Expone:<br>5. Solicita<br>*Solicita:<br>6. Documenta | V_virtual/formulario.do         Image: Servicio Andaluz de Salud                                                                                                    |

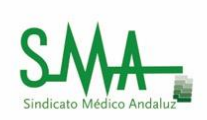

## 10. EN CASO NECESARIO SE ADJUNTA LA DOCUMENTACIÓN REQUERIDA EN PDF (MÁXIMO 5 MB DE TAMAÑO TOTAL).

| ← → C ≜ Es seguro   https://ws094.juntadeandalucia.es/\                                                                                                    | NA THE REPORT OF                                                                                                    |                                                                         |
|----------------------------------------------------------------------------------------------------|----------------------------------------------------------------------------------------------------|-------------------------------------------------------------------------|
|                                                                                                    | /v_virtual/Firmamasiva.do                                                                                                    |                                                                         |
|                                                                                                    |                                                                                                    |                                                                         |
|                                                                                                    |                                                                                                    |                                                                         |
|                                                                                                    |                                                                                                    |                                                                         |
| 5 Solicita                                                                                                    |                                                                                                    |                                                                         |
| 5: 501010                                                                                                    |                                                                                                    |                                                                         |
| *Solicita:                                                                                                    |                                                                                                    |                                                                         |
| ccccc                                                                                                    |                                                                                                    |                                                                         |
|                                                                                                    |                                                                                                    |                                                                         |
|                                                                                                    |                                                                                                    |                                                                         |
|                                                                                                    |                                                                                                    |                                                                         |
|                                                                                                    |                                                                                                    |                                                                         |
| 6. Documenta                                                                                                    | ación aportada                                                                                                    |                                                                         |
| 🕜 ¿Qué documentos puedo i                                                                                                    | s incornorar?                                                                                                    |                                                                         |
| Seleccionar archivo Ningún ar                                                                                                    | archivo seleccionado                                                                                                    |                                                                         |
| Sólo se admiten documentos e                                                                                                    | en formato PDF. La documentación aportada no debe exceder los 5 MB de tamaño total.                                                                                                    |                                                                         |
| * Campos obligatorios                                                                                                    |                                                                                                    |                                                                         |
|                                                                                                    |                                                                                                    |                                                                         |
|                                                                                                    | Continuar                                                                                                    |                                                                         |
|                                                                                                    |                                                                                                    |                                                                         |
| CLÁUSULA DE PROTECCIÓN DE<br>En cumplimiento de lo dispuesto (                                                                                                    | DE DATOS<br>o en el Reglamento General de Protección de Datos, le informamos que:                                                                                                    |                                                                         |
| <ul> <li>a) El Responsable del tratamient<br/>Sevilla.</li> </ul>                                                                                                    | nto de sus datos personales es la Dirección General de Planificación y Evaluación cuya dirección es calle Alberto Lista, nº                                                                                                    | 16, 41071 -                                                             |
|                                                                                                    |                                                                                                    |                                                                         |
| ← → C  Es seguro   https://ws094.juntarleandaluria.es/                                                                                                    | // virtual/solicitudPEG.do                                                                                                    |                                                                         |
| A CONTRACT OF A CONTRACT OF A                                                                                                    |                                                                                                    |                                                                         |
| · · · · · · · · · · · · · · · · · · ·                                                                                                    |                                                                                                    |                                                                         |
| Atención a la ciu                                                                                                    | Idadanía                                                                                                    | os Zona Personal                                                        |
| Atención a la ciudo conserva de hacienda y administra                                                                                                    | Jdadanía<br>Ración PóBlica Inicio Procedimientos Directorio Carta de servici                                                                                                    | os Zona Personal                                                        |
| JERE RE MEMBERS<br>JERE RE MEMBERS<br>JERE RE MEMBERS<br>Attención a la ciuc<br>CONSEJERÍA DE HACIENDA Y ADMINISTR/<br>Usted está en: Presentación electrónica general                                                                                                    | Jdadanía<br>RACIÓN PÓBLICA Inicio Procedimientos Directorio Carta de servici                                                                                                    | os Zona Personal<br>v6.7.1                                              |
| Used está en: Presentación electrónica general<br>Presentación electrónica general                                                                                                    | Idadanía<br>RACIÓN PÚBLICA Directorio Carta de servici<br>Procedimientos Directorio Carta de servici                                                                                                    | os Zona Personal<br>v6.7.1                                              |
| Usted está en: Presentación electrónica general Presentación electrónica general                                                                                                    | Inicio Procedimientos Directorio Carta de servici<br>ración pública<br>Pracedimientos Directorio Carta de servici<br>Pracedimientos Directorio Carta de servici                                                                                                    | os Zona Personal<br>v6.7.1<br>Ayuda y preguntas frecu                   |
| Atención a la ciul<br>conservita de Hacienda Y administra       Usted está en: Presentación electrónica general       Presentación electrónica general       Comprobación                                                                                                    | ración pósuca Inicio Procedimientos Directorio Carta de servici<br>eral Scomprober firma electrónica Aviso de incidencias<br>n de documentos aportados                                                                                                    | os Zona Personal<br>v6.7.1<br>Ayuda y preguntas frecu                   |
| Usted está en: Presentación electrónica general Presentación electrónica general Comprobación L- Comprobación                                                                                                    | Inicio       Procedimientos       Directorio       Carta de servici         eral       Secomprobar firma electrónica       Aviso de incidencias         n de documentos aportados       residuidos en este formulario sean correctos.                                                                                                    | os Zona Personal<br>v6.7.1<br>Ayuda y preguntas freco                   |
| Atención a la ciu<br>conservation electrónica general     Presentación electrónica general     Comprobación     1 Comprobación     2 Si algún documento no es                                                                                                    | Inicio       Procedimientos       Directorio       Carta de servici         eral       S       Comprobar firma electrónica       Aviso de incidencias         n de documentos aportados       ros incluidos en este formulario sean correctos.       s correcto pulse canceler y podrá subirlos de nuevo desde la pantalia anterior.                                                                                                    | os Zona Personal<br>v6.7.1<br>: ② Ayuda y preguntas frecu               |
| Atención a la ciul<br>conserventa de Hacienda y Administra<br>Usted está en: Presentación electrónica general<br>Presentación electrónica general<br>Comprobación<br>1 Compruebe que los fichero<br>2 Si algún documento no es<br>3 A continuación se procede                                                                                                    | Inicio       Procedimientos       Directorio       Carta de servici         eral <ul> <li>Comprobar firma electrónica</li> <li>Aviso de incidencias</li> <li>n de documentos aportados</li> </ul> ros incluidos en este formulario sean correctos.       s correcto pulse cancelar y podrá subirlos de nuevo desde la pantalia anterior.         erá la firma de los siguientes documentos:                                                                                                    | os Zona Personal<br>v6.7.1<br>• ② Ayuda y preguntas frecu               |
| Atención a la ciu<br>conservation de la ciu<br>conservation de la ciu<br>co                                                                                                    | Inicio       Procedimientos       Directorio       Carta de servici         aral <ul> <li>Comprobar firma electrónica</li> <li>Aviso de incidencias</li> <li>n de documentos aportados</li> </ul> ros incluidos en este formulario sean correctos.       s correcto pulse cancelar y podrá subirlos de nuevo desde la pantalla anterior.         erá a la firma de los siguientes documentos: <ul> <li>rotí</li> </ul>                                                                                            | os Zona Personal<br>v6.7.1                                              |
| Image: A continuencial de la ciula conservation de la ciula conservation de la ciula conservatio de la ciula conservation de la ciula conser                                                                                                    | Inicio       Procedimientos       Directorio       Carta de servici         aral <ul> <li>Comprobar firma electrónica</li> <li>Aviso de incidencias</li> </ul> n de documentos aportados <ul> <li>ros incluidos en este formulario sean correctos.</li> <li>s correcto pulse cancelar y podrá subirlos de nuevo desde la pantalla anterior.</li> <li>la firma de los siguientes documentos:</li> <li>pdf</li> </ul>                                                                                               | os Zona Personal<br>v6.7.1<br>Ayuda y preguntas frecu                   |
| Image: A continuencial de la contention de la contention de la contentide la contenide la contention de la contention de la cont                                                                                                    | Inicio       Procedimientos       Directorio       Carta de servici         aral <ul> <li>Comprobar firma electrónica</li> <li>Aviso de incidencias</li> </ul> n de documentos aportados <ul> <li>ros incluidos en este formulario sean correctos.</li> <li>s correcto pulse cancelar y podrá subirlos de nuevo desde la pantalla anterior.</li> <li>lerá a la firma de los siguientes documentos:</li> <li>pdf</li> <li>OER.pdf</li> </ul>                                                                       | os Zona Personal<br>v6.7.1                                              |
| Image: A continuación a la ciuta consecuente         Image: A continuación a la ciuta consecuente         Image: A continuación a la ciuta consecuente         Usted está en: Presentación electrónica general         Presentación electrónica general         Comprobación         I Comprobación         I Comprobación         I Comprobación se procede         III- Compruebe que los fichero         III- Compruebe que los fichero         III- Compruebe que los fichero         III- Compruebe que los fichero         III- Compruebe que los fichero         III- Compruebe que los fichero         III- Compruebe que los fichero         IIII- Compruebe que los fichero         IIIIIIIIIIIIIIIIIIIIIIIIIIIIIIIIIIII                                                                                                    | Inicio       Procedimientos       Directorio       Carta de servici         aral <ul> <li>Comprobar firma electrónica</li> <li>Aviso de incidencias</li> </ul> n de documentos aportados <ul> <li>ros incluidos en este formulario sean correctos.</li> <li>s correcto pulse cancelar y podrá subirlos de nuevo desde la pantalla anterior.</li> <li>lerá a la firma de los siguientes documentos:</li> <li>pdf</li> <li>OER.pdf</li> </ul>                                                                       | v6.7.1<br>Ayuda y preguntas frecu                                       |
| Image: Instant State (Instant State State                                                                                                    | Inicio       Procedimientos       Directorio       Carta de servici         eral <ul> <li>Comprobar firma electrónica</li> <li>Aviso de incidencias</li> </ul> n de documentos aportados <ul> <li>ros incluidos en este formulario sean correctos.</li> <li>s correcto pulse cancelar y podrá subirlos de nuevo desde la pantalla anterior.</li> <li>lerá a la firma de los siguientes documentos:</li> <li>pdf</li> <li>OER.pdf</li> </ul>                                                                       | Ios Zona Personal<br>v6.7.1<br>Ayuda y preguntas frecu                  |
| Atención a la ciu<br>conserventación electrónica general<br>Presentación electrónica general<br>Presentación electrónica general<br>Comprobación<br>1 Compruebe que los fichera<br>2 Si algún documento no es<br>3 A continuación se procede<br>Tormulario<br>Doc. anexa 1:                                                                                                    | Inicio       Procedimientos       Directorio       Carta de servici         eral       Comprobar firma electrónica       Aviso de incidencias         n de documentos aportados       Inicio       res reste formulario sean correctos.         s correcto pulse cancelar y podrá subirlos de nuevo desde la pantalla anterior.       erá a la firma de los siguientes documentos:         pdf       OEP.pdf                                                                                                    | Ios Zona Personal<br>v6.7.1                                             |
| Atención a la ciu<br>conserventación electrónica general<br>Presentación electrónica general<br>Comprobación<br>1 Comprobación<br>2 Si algún documento no es<br>3 A continuación se procede<br>Comprobación<br>1 Compruebe que los fichero<br>2 Si algún documento no es<br>3 A continuación se procede<br>Comprobación<br>1 Compruebe que los fichero<br>2 Si algún documento no es<br>3 A continuación se procede<br>Comprobación<br>1 Compruebe que los fichero<br>2 Si algún documento no es<br>3 A continuación se procede<br>Comprobación se procede<br>Comprobación<br>1 Compruebe que los fichero<br>2 Si algún documento no es<br>3 A continuación se procede<br>Comprobación<br>1 Compruebe que los fichero<br>2 Si algún documento no es<br>3 A continuación se procede<br>Comprobación<br>1 Compruebe que los fichero<br>2 Si algún documento no es<br>3 A continuación se procede<br>Comprobación<br>1 Compruebe que los fichero<br>2 Si algún documento no es<br>3 A continuación se procede<br>Comprobación<br>1 Compruebe que los fichero<br>2 Si algún documento no es<br>3 A continuación se procede<br>Comprobación<br>1 Compruebe que los fichero<br>2 Si algún documento no es<br>3 A continuación se procede<br>Comprobación<br>1 Compruebe que los fichero<br>2 Si algún documento no es<br>3 A continuación se procede<br>2 Si algún documento no es<br>3 A continuación se procede<br>2 Si algún documento no es<br>3 A continuación se procede<br>2 Si algún documento no es<br>3 A continuación se procede<br>3 A continuación se procede<br>3 A                                                                                                    | Inicio       Procedimientos       Directorio       Carta de servici         eral       Comprobar firma electrónica       Aviso de incidencias         n de documentos aportados       Inicio       residuadas         ros incluidos en este formulario sean correctos.       sorrecto pulse cancelar y podrá subirlos de nuevo desde la pantalla anterior.         erá a la firma de los siguientes documentos:       pdf         OEP.pdf       Imicelar                                                          | Ios Zona Personal<br>v6.7.1                                             |
| Atención a la ciu<br>Conservanta de la ciu<br>Conservanta de la ciu<br>Conservanta de la ciu<br>Atención a la ciu<br>Conservanta de la ciu<br>Conservanta de la ciu<br>Conserv | Inicio       Procedimientos       Directorio       Carta de servici         eral <ul> <li>Comprobar firma electrónica</li> <li>Aviso de incidencias</li> </ul> n de documentos aportados <ul> <li>ros incluidos en este formulario sean correctos.</li> <li>s correcto pulse cancelar y podrá subirlos de nuevo desde la pantalla anterior.</li> <li>lerá a la firma de los siguientes documentos:</li> <li>pdf</li> <li>OEP.pdf</li> </ul> <ul> <li>Mapa Web   Accesibilidad   Política de Privacidad</li> </ul> | Ios     Zona Personal       v6.7.1        a     Ayuda y preguntas frecu |
| Atención a la ciu<br>Conservanta de la ciu<br>Conservanta de la ciu<br>Conservanta de la ciu<br>Atención a la ciu<br>Conservanta de la ciu<br>Conservanta de la ciu<br>Conserv | Inicio       Procedimientos       Directorio       Carta de servici         eral <ul> <li>Comprobar firma electrónica</li> <li>Aviso de incidencias</li> </ul> n de documentos aportados <ul> <li>ros incluidos en este formulario sean correctos.</li> <li>s correcto pulse cancelar y podrá subirlos de nuevo desde la pantalla anterior.</li> <li>lerá a la firma de los siguientes documentos:</li> <li>pdf</li> <li>OEP.pdf</li> </ul> <ul> <li>OEP.pdf</li> <li>OEP.pdf</li> </ul>                          | Ios Zona Personal<br>v6.7.1<br>Ayuda y preguntas frecu                  |